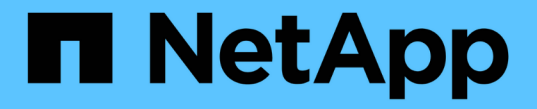

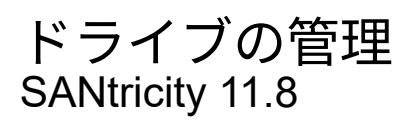

NetApp December 16, 2024

This PDF was generated from https://docs.netapp.com/ja-jp/e-series-santricity-118/sm-hardware/drive-states.html on December 16, 2024. Always check docs.netapp.com for the latest.

# 目次

| ドライブの管理                                                                |
|------------------------------------------------------------------------|
| ドライブの状態                                                                |
| ソリッドステートディスク(SSD) 2                                                    |
| ドライブ表示の制限・・・・・・・・・・・・・・・・・・・・・・・・・・・・・・・・・・・・                          |
| ドライブのロケーターライトを点灯                                                       |
| ドライブのステータスと設定の表示                                                       |
| ドライブの論理的な交換                                                            |
| ドライブの手動による再構築・・・・・・・・・・・・・・・・・・・・・・・・・・・・・・・・・・・・                      |
| ドライブの初期化(フォーマット)10                                                     |
| ドライブの使用停止                                                              |
| ドライブの消去                                                                |
| ロックされたNVMe / FIPSドライブのロック解除またはリセット・・・・・・・・・・・・・・・・・・・・・・・・・・・・・・・・・・・・ |

# ドライブの管理

## ドライブの状態

System Managerでは、ドライブについてさまざまな状態が報告されます。

#### アクセスの状態

| 都道府県  | 定義                                                                                                    |
|-------|----------------------------------------------------------------------------------------------------|
| バイパス  | ドライブは物理的に存在しますが、コントローラがどちらのポートでもドライブ<br>と通信できません。                                                                                                    |
| 互換性なし | <ul> <li>次のいずれかの状況に該当します。</li> <li>・ドライブはストレージアレイでの使用が認定されていません。</li> <li>・ドライブのセクターサイズが異なります。</li> <li>・ドライブに古いバージョンまたは新しいバージョンのファームウェアから使用できない構成データがあります。</li> </ul> |
| 削除済み  | ドライブがストレージアレイから適切に取り外されていません。                                                                                                    |
| 現在    | コントローラは両方のポートでドライブと通信できます。                                                                                                    |
| 応答なし  | ドライブがコマンドに応答していません。                                                                                                    |

### ロールの状態

| 都道府県             | 定義                                                                        |
|------------------|---------------------------------------------------------------------------|
| 割り当て済み           | プールまたはボリュームグループのメンバーである。                                                  |
| 使用中のホットスペア       | 障害が発生したドライブの交換用ドライブとして使用中です。ホットスペアはボ<br>リュームグループでのみ使用され、プールでは使用されません。     |
| スタンバイのホットスペ<br>ア | 障害が発生したドライブの交換用ドライブとして使用可能な状態です。ホットス<br>ペアはボリュームグループでのみ使用され、プールでは使用されません。 |
| 未割り当て            | プールまたはボリュームグループのメンバーではありません。                                              |

#### 可用性の状態

| 都道府県  | 定義                                                                           |
|-------|------------------------------------------------------------------------------|
| 失敗    | ドライブは動作していません。ドライブ上のデータを使用できません。                                             |
| 障害の兆候 | ドライブで障害の前兆が検出されています。ドライブ上のデータはまだ使用でき<br>ます。                                  |
| オフライン | ドライブをデータの格納に使用できません。通常、ドライブがエクスポート中の<br>ボリュームグループに属しているか、ファームウェアのアップグレード中です。 |
| 最適    | ドライブは正常に動作しています。                                                             |

### ソリッドステートディスク(SSD)

ソリッドステートディスク(SSD)は、ソリッドステートメモリ(フラッシュ)を使用 してデータを永続的に格納するデータストレージデバイスです。SSD は従来のハードド ライブをエミュレートしたものであり、ハードドライブと同じインターフェイスで利用 できます。

SSDのメリット

ハードドライブと比較した場合のSSDの利点は次のとおりです。

- 高速起動(スピンアップなし)
- ・レイテンシの低減
- •1秒あたりのI/O処理数(IOPS)が増加
- 可動部品の数を減らして信頼性を向上
- ・ 消費電力の削減
- 発熱量の削減と冷却の必要性の低減

#### SSDの識別

[ハードウェア]ページのシェルフ前面ビューでSSDを特定できます。稲妻アイコン(SSDが取り付けられていることを示す)が表示されているドライブベイを探します。

#### ボリュームグループ

ボリュームグループ内のすべてのドライブのメディアタイプ(すべてのSSDまたはすべてのハードドライブ) が同じである必要があります。ボリュームグループでメディアタイプやインターフェイスタイプを混在させる ことはできません。

#### キャッシュ

コントローラの書き込みキャッシュは常にSSDに対して有効になります。書き込みキャッシュによってパフォ ーマンスが向上し、SSDの寿命が延びます。 コントローラキャッシュに加えて、SSDキャッシュ機能を実装してシステム全体のパフォーマンスを向上させ ることができます。SSDキャッシュでは、データがボリュームからコピーされ、2つの内部RAIDボリューム( コントローラごとに1つ)に格納されます。

### ドライブ表示の制限

物理属性と論理属性のタイプが異なるドライブがストレージアレイに含まれている場 合、[ハードウェア]ページのフィルタフィールドを使用して、ドライブの表示を制限した り特定のドライブを特定したりできます。

タスクの内容

ドライブフィルタを使用すると、特定のセキュリティ属性(セキュリティ対応など)を備えた特定の論理的な 場所(ボリュームグループ1など)にある特定のタイプの物理ドライブ(すべてのSASなど)のみに表示を制 限できます。これらのフィルタは一緒に使用することも別 々 に使用することもできます

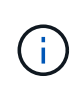

すべてのドライブが同じ物理属性を共有している場合、次のドライブを表示する\*フィルタフィールドは表示されません。すべてのドライブが同じ論理属性を共有している場合'ストレージ・アレイ\*フィルタ・フィールドの Anywhereは表示されません

手順

- 1. 「\*ハードウェア\*」を選択します。
- 2. 最初のフィルタフィールド(\* Show drives that are …\*)で、ドロップダウン矢印をクリックして、使用 可能なドライブタイプとセキュリティ属性を表示します。

ドライブタイプには次のものがあります。

- <sup>•</sup>ドライブのメディアタイプ(SSD、HDD)
- <sup>。</sup>ドライブインターフェイスタイプ
- <sup>•</sup>ドライブの容量(最大から最小)
- <sup>。</sup>セキュリティ属性には次のようなものがあります(ドライブ速度(最大から最小)。
- 。セキュリティ対応
- 。セキュリティ有効
- <sup>°</sup> DA(Data Assurance)対応
- 。FIPS に準拠している
- 。FIPS準拠(FIPS 140-2)
- <sup>。</sup>FIPS準拠(FIPS 140-3)

これらの属性のいずれかがすべてのドライブで同じ場合、ドロップダウンリストには表示されません。たとえば、ストレージアレイにSASインターフェイスと速度15000rpmのSSDドライブがすべて含まれていて、一部のSSDの容量が異なる場合、ドロップダウンリストには容量のみがフィルタリングの選択肢として表示されます。

フィールドからオプションを選択すると、フィルタ条件に一致しないドライブはグラフィックビューでグレー表示されます。

 2番目のフィルタボックスで、ドロップダウン矢印をクリックしてドライブに使用できる論理的な場所を 表示します。

 $(\mathbf{i})$ 

フィルタ条件をクリアする必要がある場合は、フィルタボックスの右端にある[**Clear**]を選 択します。

論理的な場所は次のとおりです。

- 。 プール
- 。ボリュームグループ
- <sup>。</sup>ホットスペア
- 。SSD キャッシュ
- 。未割り当て

フィールドからオプションを選択すると、フィルタ条件に一致しないドライブはグラフィックビュー でグレー表示されます。

必要に応じて、フィルタフィールドの右端で「\*ロケーターライトを点灯」を選択し、表示されたドライブのロケーターライトを点灯できます。

この操作は、ストレージアレイ内のドライブの物理的な場所を特定するのに役立ちます。

### ドライブのロケーターライトを点灯

[ハードウェア]ページでロケータライトを点灯して、ストレージアレイ内のドライブの物 理的な場所を特定できます。

#### タスクの内容

[ハードウェア]ページには、1本または複数のドライブが表示されます。

#### 手順

- 1. 「\*ハードウェア\*」を選択します。
- 2. 1つ以上のドライブを特定するには、次のいずれかを実行します。
  - 。シングルドライブ--シェルフの図から、アレイ内の物理的な場所に配置するドライブを探します。(図にコントローラが表示されている場合は、[ドライブ]\*タブをクリックします)。ドライブをクリックしてコンテキストメニューを表示し、[ロケーターライトを点灯]\*を選択します。

ドライブのロケーターライトが点灯します。ドライブを物理的に配置したら、ダイアログに戻り、\*電 源をオフにする\*を選択します。

 
 ・複数のドライブ--フィルタフィールドで、左側のドロップダウンリストから物理ドライブタイプを選択し、 し、右側のドロップダウンリストから論理ドライブタイプを選択します条件に一致するドライブの数が フィールドの右端に表示されます。次に、\*ロケーターライトを点灯\*をクリックするか、コンテキス トメニューから\*フィルタリングされたすべてのドライブを検索\*を選択します。ドライブを物理的に 配置したら、ダイアログに戻り、\*電源をオフにする\*を選択します。

### ドライブのステータスと設定の表示

メディアタイプ、インターフェイスタイプ、容量など、ドライブのステータスと設定を 確認できます。

手順

- 1. 「\*ハードウェア\*」を選択します。
- 2. 図にコントローラが表示された場合は、\*[ドライブ]\*タブをクリックします。

図の表示が切り替わり、コントローラではなくドライブが表示されます。

3. ステータスおよび設定を表示するドライブを選択します。

ドライブのコンテキストメニューが開きます。

4. 「\*表示設定\*」を選択します。

[ドライブ設定]ダイアログボックスが開きます。

5. すべての設定を表示するには、ダイアログボックスの右上にある\*詳細設定を表示\*をクリックします。

| 設定                                     | 製品説明                                                                                                    |
|----------------------------------------|----------------------------------------------------------------------------------------------------|
| ステータス                                  | 「最適」、「オフライン」、「重大でない障害」、および「失敗」が表示<br>されます。最適ステータスは、目的の動作状態を示します。                                                                                                    |
| モード                                    | 割り当て済み、未割り当て、ホットスペアスタンバイ、または使用中のホ<br>ットスペアが表示されます。                                                                                                    |
| 場所                                     | ドライブが配置されているシェルフとベイの番号が表示されます。                                                                                                    |
| 割り当て先/保護対象/保<br>護対象                    | ドライブがプール、ボリューム グループ、またはSSDキャッシュに割り<br>当てられている場合は「割り当て先」と表示されます。値は、プール名、<br>ボリューム グループ名、SSDキャッシュ名のいずれかです。ドライブ<br>が「スタンバイ」モードのホット スペアに割り当てられている場合は「<br>保護対象」と表示されます。そのホット スペアが1つ以上のボリューム グ<br>ループを保護できる場合は、ボリューム グループ名が表示されます。ボ<br>リュームグループを保護できない場合は、0個のボリュームグループが表<br>示されます。<br>ドライブが「使用中」モードのホット スペアに割り当てられている場合<br>は「保護」と表示されます。値は、影響を受けるボリューム グループの<br>名前です。 |
| メディアタイプ                                | ドライブが使用する記録メディアのタイプが表示されます。ハードディス<br>クドライブ(HDD)またはソリッドステートディスク(SSD)のいずれか<br>です。                                                                                                    |
|                                        |                                                                                                    |
| 使用済み寿命の割合<br>(SSDドライブが存在<br>する場合にのみ表示) | これまでにドライブに書き込まれたデータ量を理論上の合計書き込み制限<br>値で割った値。                                                                                                    |
| インターフェイスタイ<br>プ                        | ドライブが使用するインターフェイスのタイプ(SASなど)が表示されま<br>す。                                                                                                    |
| ドライブパスの冗長性                             | ドライブとコントローラ間の接続が冗長であるかどうか(「はい」また<br>は「いいえ」)が表示されます。                                                                                                    |
| 容量(GiB)                                | ドライブの使用可能容量(設定済みの合計容量)が表示されます。                                                                                                    |
| 速度(RPM)                                | 速度がRPM単位で表示されます(SSDの場合は表示されません)。                                                                                                    |
| 現在のデータ速度                               | ドライブとストレージアレイの間のデータ転送速度が表示されます。                                                                                                    |

| 設定                    | 製品説明                                                                                                    |
|-----------------------|----------------------------------------------------------------------------------------------------|
| 論理セクターサイズ(<br>バイト)    | ドライブが使用する論理セクターサイズが表示されます。                                                                                                    |
| 物理セクターサイズ(<br>バイト)    | ドライブで使用される物理セクターサイズが表示されます。通常、ハード<br>ディスクドライブの物理セクターサイズは4096バイトです。                                                                                                    |
| ドライブファームウェ<br>アバージョン  | ドライブファームウェアのリビジョンレベルが表示されます。                                                                                                    |
| World-Wide Identifier | ドライブの一意の16進数の識別子が表示されます。                                                                                                    |
| 製品ID                  | 製造元によって割り当てられた製品IDが表示されます。                                                                                                    |
| シリアル番号                | ドライブのシリアル番号が表示されます。                                                                                                    |
| メーカー                  | ドライブのベンダーが表示されます。                                                                                                    |
| 製造日                   | ドライブが作成された日付が表示されます。<br>i NVMeドライブでは使用できません。                                                                                                    |
| セキュリティ対応              | セキュリティ対応ドライブであるかどうか(「はい」または「いいえ」)<br>が表示されます。セキュリティ対応ドライブには、Full Disk Encryption<br>(FDE)ドライブと連邦情報処理標準(FIPS)ドライブ(レベル140-2ま<br>たは140-3)があります。これらのドライブでは、書き込み時にデータが<br>暗号化され、読み取り時に復号化されます。ドライブセキュリティ機能を<br>使用したセキュリティの強化に使用できるため、これらのドライブ<br>はsecured_capable_とみなされます。これらのドライブを使用するボリュ<br>ームグループやプールでドライブセキュリティ機能を有効にすると、ドラ<br>イブはsecureenabled_になります。 |
| セキュリティ有効              | セキュリティ有効ドライブであるかどうか(「はい」または「いいえ」)<br>が表示されます。セキュリティ有効ドライブは、ドライブセキュリティ機<br>能で使用されます。ドライブセキュリティ機能を有効にし、かつsecure-<br>_enabled_drivesにあるプールまたはボリュームグループにドライブセキ<br>ュリティを適用すると、ドライブはsecureenabled_になります。読み取<br>り/書き込みアクセスは、正しいセキュリティキーが設定されたコントロ<br>ーラからのみ実行できます。この追加のセキュリティ機能により、ストレ<br>ージアレイから物理的に取り外されたドライブ上のデータへの不正アクセ<br>スを防止できます。                     |
| 読み取り/書き込みアク<br>セス     | ドライブが読み取り/書き込みアクセス可能かどうか(「はい」または「<br>いいえ」)が表示されます。                                                                                                    |
| 読み取り/書き込みアク<br>セス     | メを防止できょす。<br>ドライブが読み取り/書き込みアクセス可能かどうか(「はい」または「<br>いいえ」)が表示されます。                                                                                                    |

| 設定                       | 製品説明                                                                                                    |
|--------------------------|----------------------------------------------------------------------------------------------------|
| ドライブセキュリティ<br>キー識別子      | セキュリティ有効ドライブのセキュリティキーが表示されます。ドライブ<br>セキュリティは、Full Disk Encryption (FDE )ドライブまたは連邦情報<br>処理標準(FIPS)ドライブを使用してセキュリティを強化するストレー<br>ジアレイの機能です。これらのドライブをドライブセキュリティ機能と組<br>み合わせて使用すると、データにアクセスするためのセキュリティキーが<br>必要になります。ドライブをアレイから物理的に取り外した場合、別のア<br>レイに取り付けるまでドライブは動作しません。別のアレイに取り付ける<br>と、正しいセキュリティキーを指定するまでセキュリティロック状態にな<br>ります。 |
| Data Assurance(DA)<br>対応 | Data Assurance(DA)機能が有効かどうか(「はい」または「いいえ」<br>)が表示されます。Data Assurance(DA)は、データがコントローラ経<br>由でドライブに転送される際に発生する可能性があるエラーをチェックし<br>て修正する機能です。Data Assuranceは、Fibre ChannelなどのDA対応I/O<br>インターフェイスを使用するホストで、プールまたはボリュームグループ<br>のレベルで有効にすることができます。                                                                                  |
| DULBE対応                  | Deallocated or Unwritten Logical Block Error(DULBE)のオプションが有<br>効かどうか(「はい」または「いいえ」)を示します。DULBEはNVMeド<br>ライブのオプションです。このオプションを使用すると、EF300また<br>はEF600ストレージアレイでリソースプロビジョニングボリュームをサポ<br>ートできます。                                                                                                    |

6. [\*閉じる\*]をクリックします。

### ドライブの論理的な交換

ドライブに障害が発生した場合や、何らかの理由でドライブを交換する場合は、障害が 発生したドライブを未割り当てのドライブまたは完全に統合されたホットスペアと論理 的に交換できます。

タスクの内容

ドライブを論理的に交換すると、ドライブが割り当てられ、関連付けられたプールまたはボリュームグループ の永続的なメンバーになります。

論理的交換オプションは、次のタイプのドライブを交換する場合に使用します。

- ・障害ドライブ
- ・不明なドライブ
- •寿命に近付いていることがRecovery Guruによって通知されたSSDドライブ
- ・ドライブ障害の兆候があることがRecovery Guruによって通知されたハードドライブ
- ・割り当てドライブ(プール内ではなく、ボリュームグループ内のドライブでのみ使用可能)

開始する前に

交換用ドライブには次の特性が必要です。

- 最適状態
- 未割り当て状態
- ・交換するドライブと同じ属性(メディアタイプ、インターフェイスタイプなど)
- ・ FDE機能が同じ(推奨、必須ではない)
- ・DA機能が同じ(推奨、必須ではない)
- 手順
- 1. 「\*ハードウェア\*」を選択します。
- 2. 図にコントローラが表示された場合は、\*[ドライブ]\*タブをクリックします。

図の表示が切り替わり、コントローラではなくドライブが表示されます。

3. 論理的に交換するドライブをクリックします。

ドライブのコンテキストメニューが表示されます。

- 4. 論理的に置換\*をクリックします。
- \*オプション:\*交換後にドライブを使用停止する\*チェックボックスをオンにして、元のドライブを交換後に使用停止にします。

このチェックボックスは、元の割り当て済みドライブが障害状態でも不明状態でもない場合にのみ有効に なります。

6. [交換用ドライブの選択\*]テーブルで、使用する交換用ドライブを選択します。

この表には、交換対象のドライブと互換性があるドライブのみが表示されます。可能であれば、シェルフ 損失の保護とドロワー損失の保護が維持されるドライブを選択します。

7. [置換]をクリックします。

元のドライブが障害状態または不明な場合は、パリティ情報を使用して交換用ドライブにデータが再構築 されます。この再構築は自動的に開始されます。ドライブの障害インジケータライトが消灯し、プールま たはボリュームグループ内のドライブのアクティビティインジケータライトが点滅し始めます。

元のドライブが障害状態でも不明状態でもない場合は、元のドライブのデータが交換用ドライブにコピー されます。このコピー処理は自動的に開始されます。コピー処理が完了すると、元のドライブは未割り当 て状態、またはチェックボックスが選択されている場合は失敗状態に移行します。

### ドライブの手動による再構築

ドライブの再構築は、通常、ドライブの交換後に自動的に開始されます。ドライブの再 構築が自動的に開始されない場合は、再構築を手動で開始できます。

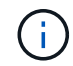

この処理は、テクニカルサポートまたはRecovery Guruから指示があった場合にのみ実行して ください。

#### 手順

- 1. 「\*ハードウェア\*」を選択します。
- 2. 図にコントローラが表示された場合は、\*[ドライブ]\*タブをクリックします。

図の表示が切り替わり、コントローラではなくドライブが表示されます。

3. 手動で再構築するドライブをクリックします。

ドライブのコンテキストメニューが表示されます。

4. 「\* Reconstruct \*」を選択して、処理を実行することを確認します。

### ドライブの初期化(フォーマット)

ストレージアレイ間で割り当てられたドライブを移動する場合は、新しいストレージア レイで使用する前にドライブを初期化(フォーマット)する必要があります。

タスクの内容

初期化すると、以前の設定情報がドライブから削除され、ドライブが未割り当て状態に戻ります。作成したド ライブは、新しいストレージアレイの新しいプールまたはボリュームグループに追加できるようになります。

単一のドライブを移動する場合は、ドライブの初期化処理を使用します。あるストレージアレイから別のスト レージアレイにボリュームグループ全体を移動する場合は、ドライブを初期化する必要はありません。

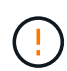

データ損失の可能性--ドライブを初期化すると'ドライブ上のすべてのデータが失われますこの 処理は、テクニカルサポートから指示があった場合にのみ実行してください。

手順

- 1. 「\*ハードウェア\*」を選択します。
- 2. 図にコントローラが表示された場合は、\*[ドライブ]\*タブをクリックします。

図の表示が切り替わり、コントローラではなくドライブが表示されます。

3. 初期化するドライブをクリックします。

ドライブのコンテキストメニューが表示されます。

4. [Initialize(初期化)]を選択し、処理を実行することを確認します。

### ドライブの使用停止

指示があった場合は、ドライブを手動で使用停止できます。

タスクの内容

System Managerは、ストレージアレイ内のドライブを監視します。あるドライブが多数のエラーを生成して いることを検出すると、近いうちにドライブ障害が発生する可能性があることがRecovery Guruから通知され ます。この状況が発生し、交換用ドライブがある場合は、ドライブを使用停止して予防的措置を講じることが できます。交換用ドライブがない場合は、ドライブが自動的に障害状態になるまで待つことができます。 ()

データアクセスが失われる可能性-この操作により、データの損失やデータの冗長性の喪失が発 生する可能性があります。この処理は、テクニカルサポートまたはRecovery Guruから指示が あった場合にのみ実行してください。

#### 手順

- 1. 「\*ハードウェア\*」を選択します。
- 2. 図にコントローラが表示された場合は、\*[ドライブ]\*タブをクリックします。

図の表示が切り替わり、コントローラではなくドライブが表示されます。

3. 使用停止するドライブをクリックします。

ドライブのコンテキストメニューが表示されます。

- 4. 「\* Fail \*」を選択します。
- 5. Copy contents of drive before failing \*チェックボックスを選択したままにします。

コピーオプションは、割り当て済みドライブおよびRAID 0以外のボリュームグループに対してのみ表示されます。

ドライブを使用停止する前に、ドライブの内容をコピーしてください。構成によっては、ドライブの内容 を先にコピーしないと、関連付けられているプールまたはボリュームグループのすべてのデータまたはデ ータの冗長性が失われる可能性があります。

コピーオプションを使用すると、再構築よりも短時間でドライブをリカバリでき、コピー処理中に別のド ライブで障害が発生した場合にボリューム障害が発生する可能性が低くなります。

6. ドライブを使用停止することを確定します。

ドライブを使用停止したら、30秒以上待ってから取り外します。

### ドライブの消去

[消去]オプションを使用すると、未割り当てのドライブをシステムから取り外す準備をす ることができます。この手順では、データが永久に削除され、データが再度読み取れな いようにします。

開始する前に

ドライブは未割り当て状態である必要があります。

タスクの内容

[消去]オプションは、ドライブ上のすべてのデータを完全に削除する場合にのみ使用してください。セキュリ ティ有効ドライブの場合、[消去]オプションを使用すると暗号化データが消去され、セキュリティ属性がセキ ュリティ対応にリセットされます。

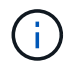

消去機能は、一部の古いドライブモデルをサポートしていません。これらの古いモデルのいず れかを消去しようとすると、エラーメッセージが表示されます。 1. 「\*ハードウェア\*」を選択します。

2. 図にコントローラが表示された場合は、\*[ドライブ]\*タブをクリックします。

図の表示が切り替わり、コントローラではなくドライブが表示されます。

3. 必要に応じて、フィルタフィールドを使用してシェルフ内の未割り当てのドライブをすべて表示できま す。[Show drives that are ...\*]ドロップダウンリストから、[\*Unassigned \*]を選択します。

シェルフビューには未割り当てのドライブのみが表示され、それ以外のドライブはすべてグレー表示になります。

 ドライブのコンテキストメニューを開くには、消去するドライブをクリックします。(複数のドライブを 選択する場合は、[ドライブを消去]ダイアログボックスで選択できます)。

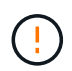

データ損失の可能性--消去操作は取り消せません。手順の実行中に正しいドライブを選択し ていることを確認してください。

5. コンテキストメニューから\*消去\*を選択します。

[ドライブを消去]ダイアログボックスが開き、消去処理の対象となるすべてのドライブが表示されます。

- 6. 必要に応じて、表から追加のドライブを選択します。\_all\_drivesを選択することはできません。1つのドラ イブの選択が解除されたままになっていることを
- 7. と入力して処理を確認し erase、\*[消去]\*をクリックします。

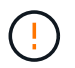

この処理を続行することを確認してください。次のダイアログで[はい(Yes)]をクリック すると、操作を中止できません。

8. 推定完了時間(Estimated Completion Time)ダイアログボックスで、はい(\* Yes)をクリックして消去 操作を続行します。

#### 結果

消去処理には数分から数時間かかることがあります。ステータスは、ホーム[進行中の処理を表示]メニューで 確認できます。消去処理が完了すると、ドライブは別のボリュームグループまたはディスクプール、または別 のストレージアレイで使用できるようになります。

#### 終了後

ドライブを再度使用する場合は、最初に初期化する必要があります。これを行うには、ドライブのコンテキス トメニューから\* Initialize \*(初期化)を選択します。

# ロックされたNVMe / FIPSドライブのロック解除またはリセット

ロックされたNVMeまたはFIPSドライブをストレージアレイに挿入する場合は、ドライ ブに関連付けられたセキュリティキーファイルを追加することでドライブデータのロッ クを解除できます。セキュリティキーがない場合は、ドライブの物理セキュリティID (PSID)を入力してロックされた各ドライブでリセットを実行し、セキュリティ属性を リセットしてドライブデータを消去できます。

開始する前に

- ロックを解除する場合は、セキュリティキーファイル(拡張子)が管理クライアント(System Manager へのアクセスに使用するブラウザを備えたシステム)にあることを確認します.slk。キーに関連付けられているパスフレーズも確認しておく必要があります。
- リセットする場合は、リセットする各ドライブのPSIDを確認する必要があります。PSIDを確認するには、ドライブを物理的に取り外し、ドライブのラベルに記載されているPSID(最大32文字)を確認してから、ドライブを再度取り付けます。

タスクの内容

このタスクでは、セキュリティキーファイルをストレージアレイにインポートして、NVMeドライブまた はFIPSドライブのデータのロックを解除する方法について説明します。セキュリティキーを使用できない状 況では、ロックされたドライブでリセットを実行する方法についても説明します。

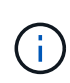

外部キー管理サーバを使用してドライブがロックされている場合は、System Managerでメニュー:設定(System)>セキュリティキー管理(Security key management)を選択して、外部キー管理を設定し、ドライブのロックを解除します。

ロック解除機能には、[ハードウェア]ページまたはメニューからアクセスできます。[設定][システム]>[セキュ リティキー管理]。次のタスクでは、[ハードウェア]ページからの手順を説明します。

#### 手順

- 1. 「\*ハードウェア\*」を選択します。
- 2. 図にコントローラが表示された場合は、\*[ドライブ]\*タブをクリックします。

図の表示が切り替わり、コントローラではなくドライブが表示されます。

3. ロックを解除またはリセットするNVMeドライブまたはFIPSドライブを選択します。

ドライブのコンテキストメニューが開きます。

セキュリティー・キー・ファイルを適用するには、\*ロック解除\*を選択します。セキュリティー・キー・ファイルがない場合は、\*リセット\*を選択します。

これらのオプションは、ロックされたNVMeドライブまたはFIPSドライブを選択した場合にのみ表示され ます。

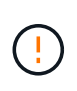

リセット処理を実行すると、すべてのデータが消去されます。リセットは、セキュリティ キーがない場合にのみ実行してください。ロックされたドライブをリセットすると、ドラ イブ上のすべてのデータが完全に削除され、ドライブのセキュリティ属性がセキュリティ 対応(ただし有効ではない)にリセットされます。この操作は元に戻せません。

- 5. 次のいずれかを実行します。
  - a. ロック解除: [セキュアドライブのロック解除] ダイアログボックスで、 [参照] をクリックし、ロック解除するドライブに対応するセキュリティキーファイルを選択します。次に、パスフレーズを入力し、\*ロック解除\*をクリックします。
  - b. リセット:ロックされたドライブのリセット\*ダイアログボックスで、フィールドに**PSID**文字列を入 力し、と入力し `**RESET**`て確認します。**[**\*リセット]をクリックします。

ロック解除の場合、1回の処理ですべてのNVMeドライブまたはFIPSドライブのロックを解除できます。リセット処理では、リセットするドライブを個別に選択する必要があります。

結果

これで、別のボリュームグループまたはディスクプール、または別のストレージアレイでドライブを使用でき るようになります。 Copyright © 2024 NetApp, Inc. All Rights Reserved. Printed in the U.S.このドキュメントは著作権によって保護されています。著作権所有者の書面による事前承諾がある場合を除き、画像媒体、電子媒体、および写真複写、記録媒体、テープ媒体、電子検索システムへの組み込みを含む機械媒体など、いかなる形式および方法による複製も禁止します。

ネットアップの著作物から派生したソフトウェアは、次に示す使用許諾条項および免責条項の対象となりま す。

このソフトウェアは、ネットアップによって「現状のまま」提供されています。ネットアップは明示的な保 証、または商品性および特定目的に対する適合性の暗示的保証を含み、かつこれに限定されないいかなる暗示 的な保証も行いません。ネットアップは、代替品または代替サービスの調達、使用不能、データ損失、利益損 失、業務中断を含み、かつこれに限定されない、このソフトウェアの使用により生じたすべての直接的損害、 間接的損害、偶発的損害、特別損害、懲罰的損害、必然的損害の発生に対して、損失の発生の可能性が通知さ れていたとしても、その発生理由、根拠とする責任論、契約の有無、厳格責任、不法行為(過失またはそうで ない場合を含む)にかかわらず、一切の責任を負いません。

ネットアップは、ここに記載されているすべての製品に対する変更を随時、予告なく行う権利を保有します。 ネットアップによる明示的な書面による合意がある場合を除き、ここに記載されている製品の使用により生じ る責任および義務に対して、ネットアップは責任を負いません。この製品の使用または購入は、ネットアップ の特許権、商標権、または他の知的所有権に基づくライセンスの供与とはみなされません。

このマニュアルに記載されている製品は、1つ以上の米国特許、その他の国の特許、および出願中の特許によって保護されている場合があります。

権利の制限について:政府による使用、複製、開示は、DFARS 252.227-7013(2014年2月)およびFAR 5252.227-19(2007年12月)のRights in Technical Data -Noncommercial Items(技術データ - 非商用品目に関 する諸権利)条項の(b)(3)項、に規定された制限が適用されます。

本書に含まれるデータは商用製品および / または商用サービス(FAR 2.101の定義に基づく)に関係し、デー タの所有権はNetApp, Inc.にあります。本契約に基づき提供されるすべてのネットアップの技術データおよび コンピュータ ソフトウェアは、商用目的であり、私費のみで開発されたものです。米国政府は本データに対 し、非独占的かつ移転およびサブライセンス不可で、全世界を対象とする取り消し不能の制限付き使用権を有 し、本データの提供の根拠となった米国政府契約に関連し、当該契約の裏付けとする場合にのみ本データを使 用できます。前述の場合を除き、NetApp, Inc.の書面による許可を事前に得ることなく、本データを使用、開 示、転載、改変するほか、上演または展示することはできません。国防総省にかかる米国政府のデータ使用権 については、DFARS 252.227-7015(b)項(2014年2月)で定められた権利のみが認められます。

#### 商標に関する情報

NetApp、NetAppのロゴ、http://www.netapp.com/TMに記載されているマークは、NetApp, Inc.の商標です。その他の会社名と製品名は、それを所有する各社の商標である場合があります。